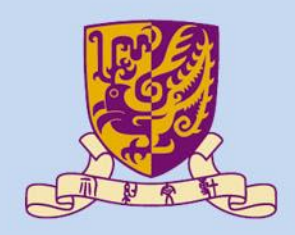

香港中文大學

The Chinese University of Hong Kong

# CENG3430 Rapid Prototyping of Digital Systems Lecture 07: Rapid Prototyping (I) – Integration of ARM and FPGA

Ming-Chang YANG

mcyang@cse.cuhk.edu.hk

#### Outline

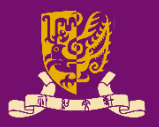

- Rapid Prototyping with Zynq
- Rapid Prototyping (I): Integration of ARM and FPGA
  - PART 1: IP Block Design (Xilinx Vavido)
    - ① IP Block Creation
    - ② IP Integration
    - ③ HDL Wrapper
    - ④ Generate Bitstream
  - PART 2: ARM Programming (Xilinx SDK)
    - **S** ARM Programming
    - 6 Launch on Hardware
- Case Study: Software Stopwatch

## **Zynq Features**

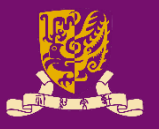

- The defining features of Zynq family:
  - Processing System (PS): Dual-core ARM Cortex-A9 CPU
  - Programmable Logic (PL): Equivalent traditional FPGA
  - Advanced eXtensible Interface (AXI): High bandwidth, low latency connections between PS and PL.

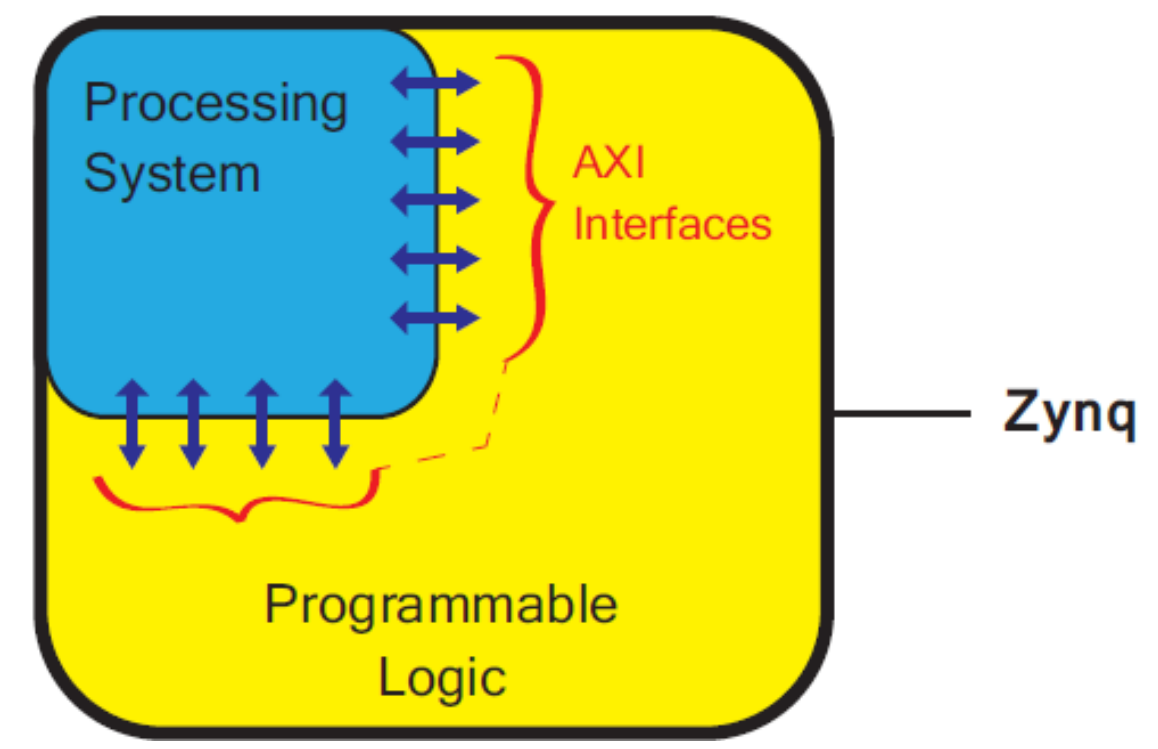

# **Prototyping with FPGA: PL Only**

- However, so far, our designs are implemented <u>only</u> using the programmable logic of Zynq with VHDL.

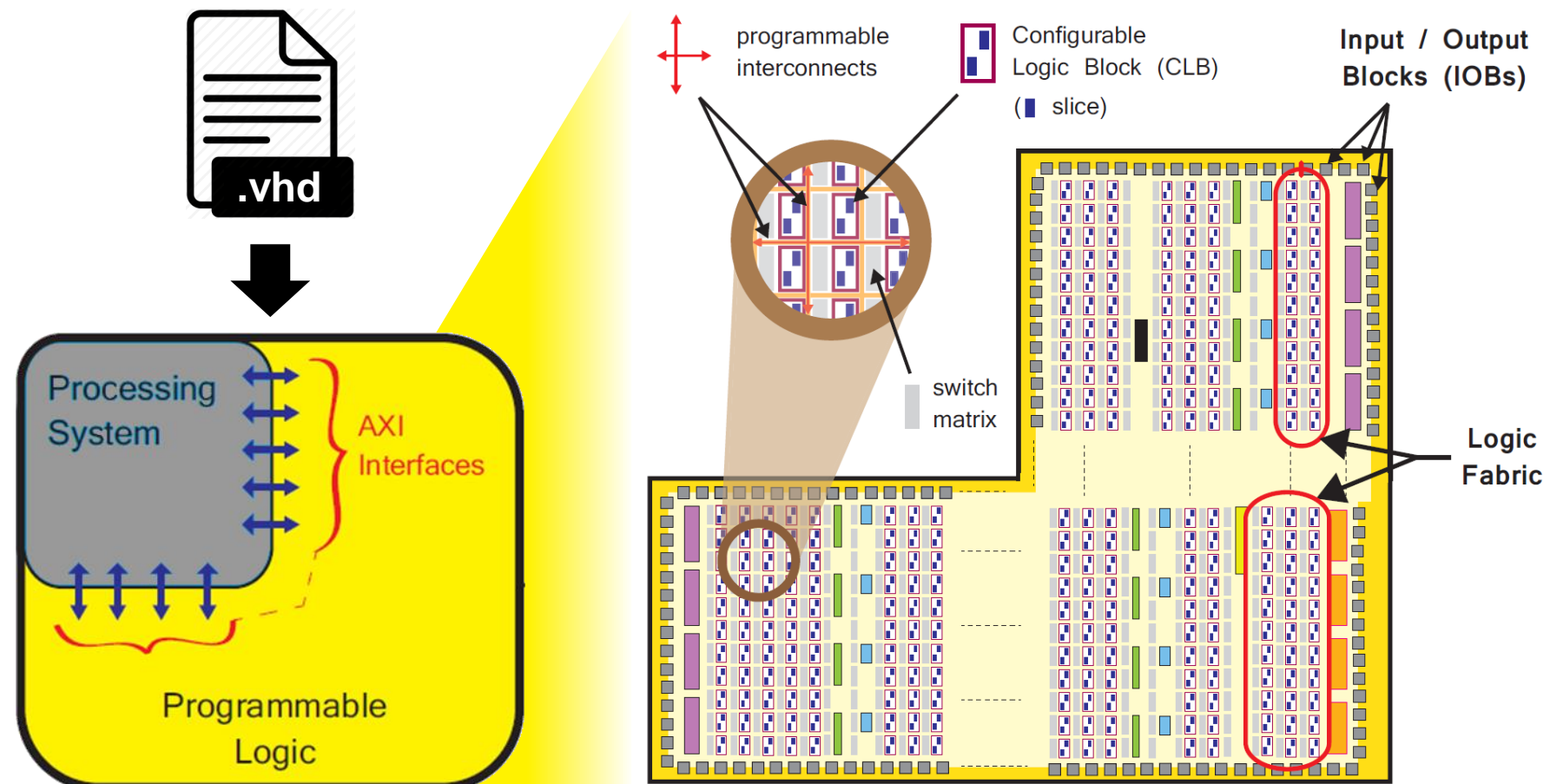

#### It is usually hard to implement complicated design!

# Key to Rapid Prototyping

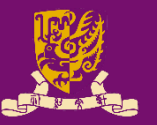

• PL and PS shall each be used for what they do best.

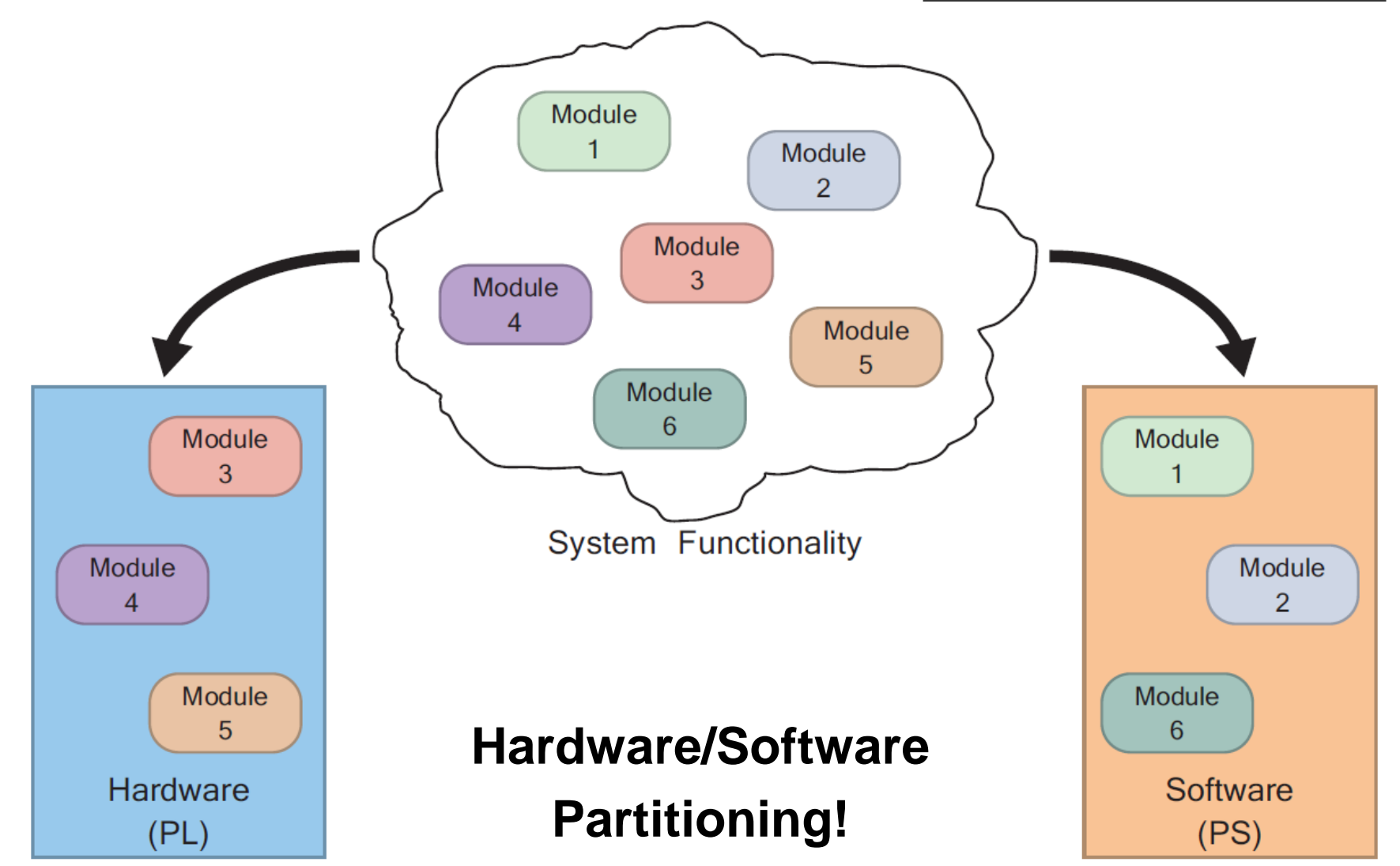

# Rapid Prototyping with Zynq: PS + PL

#### **PS for Software**:

general purpose sequential programs, operating system, GUIs, applications, etc.

AXI: PS-side I/Os + a means of communication between PS & PL.

#### PL for Hardware:

intensive data computation, PL-side peripheral control, etc.

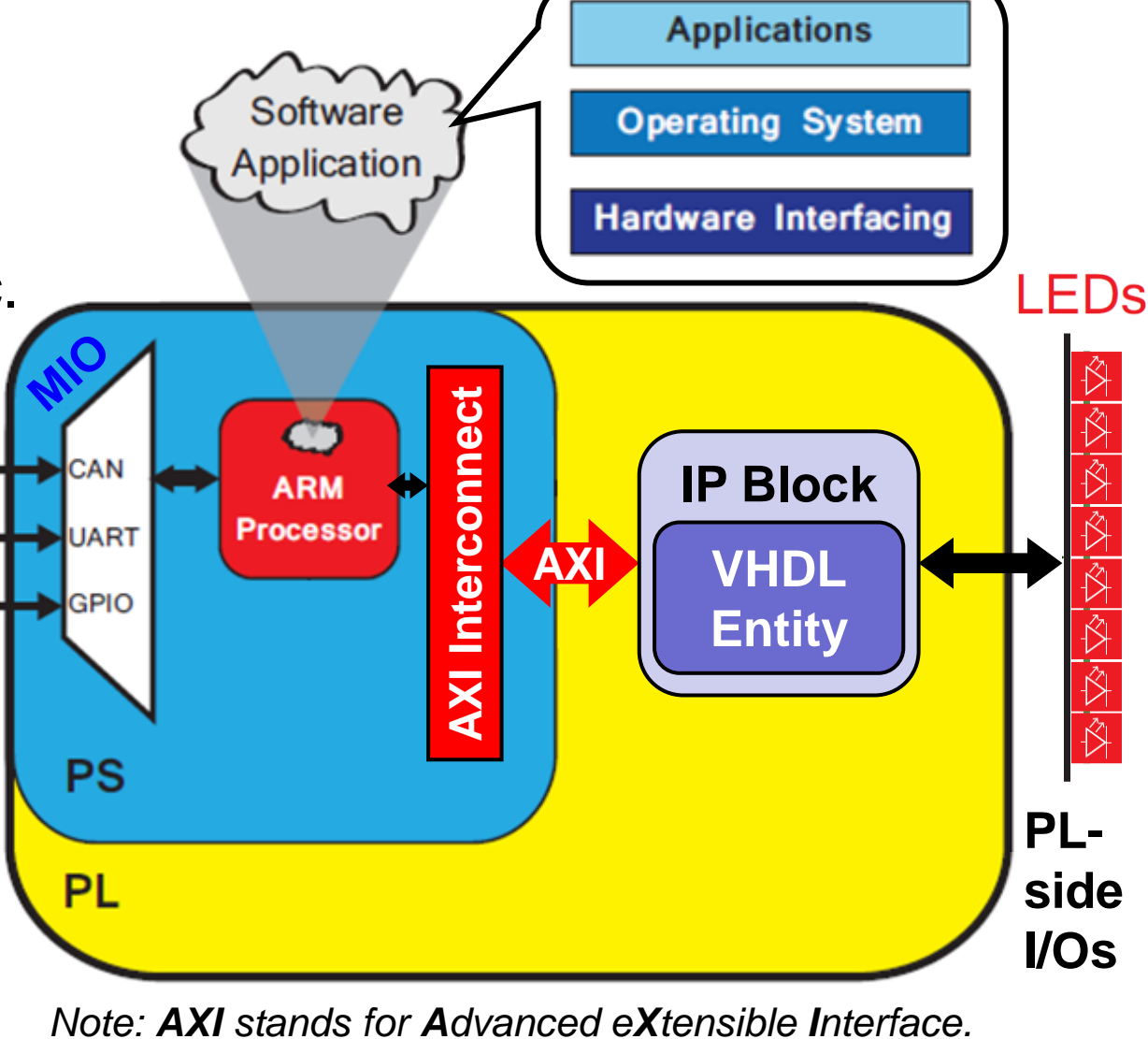

#### **Prototyping Styles with Zynq ZedBoard**

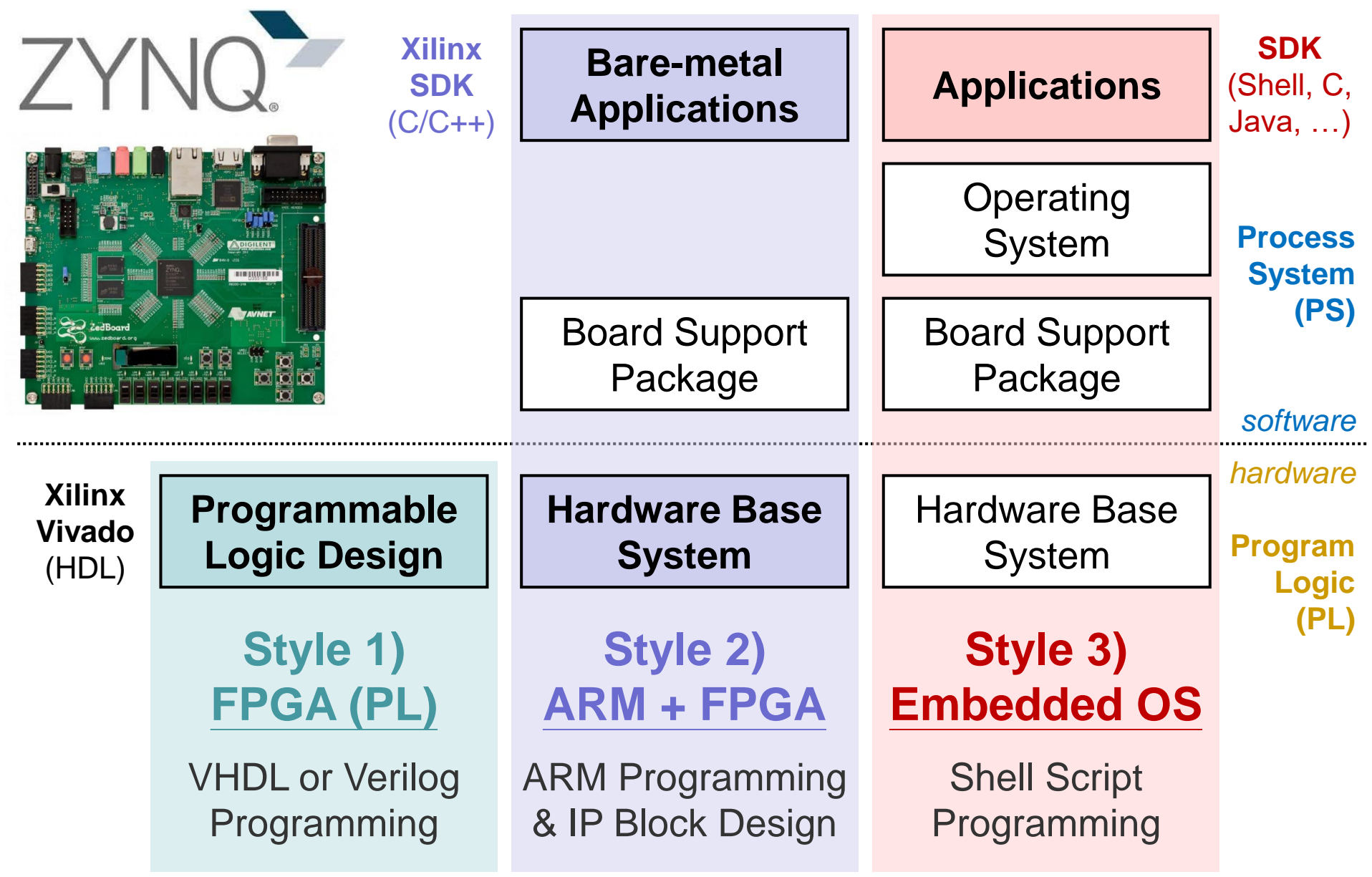

#### Outline

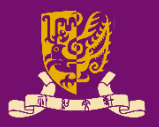

#### Rapid Prototyping with Zynq

- Rapid Prototyping (I): Integration of ARM and FPGA
  - PART 1: IP Block Design (Xilinx Vavido)
    - ① IP Block Creation
    - ② IP Integration
    - ③ HDL Wrapper
    - ④ Generate Bitstream
  - PART 2: ARM Programming (Xilinx SDK)
    - S ARM Programming
    - 6 Launch on Hardware

#### Case Study: Software Stopwatch

## Integration of ARM and FPGA (1/2)

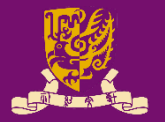

| ZYI                       | Xilinx<br>SDK<br>(C/C++)       | Bare-metal<br>Applications           | Applications                | <b>SDK</b><br>(Shell, C,<br>Java, …) |
|---------------------------|--------------------------------|--------------------------------------|-----------------------------|--------------------------------------|
|                           |                                |                                      | Operating<br>System         | Process<br>System                    |
|                           |                                | Board Support<br>Package             | Board Support<br>Package    | (PS)                                 |
|                           |                                |                                      |                             | bardwaro                             |
| Xilinx<br>Vivado<br>(HDL) | Programmable<br>Logic Design   | Hardware Base<br>System              | Hardware Base<br>System     | Program<br>Logic                     |
|                           | Style 1)<br>FPGA (PL)          | Style 2)<br>ARM + FPGA               | Style 3)<br>Embedded OS     | (PL)                                 |
|                           | VHDL or Verilog<br>Programming | ARM Programming<br>& IP Block Design | Shell Script<br>Programming |                                      |

# Integration of ARM and FPGA (2/2)

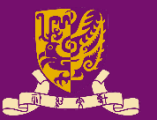

- To integrate ARM and FPGA, we need to do:
  - 1. "IP Block" Design on Xilinx Vivado using HDL
  - 2. ARM Programming on Xilinx SDK using C/C++

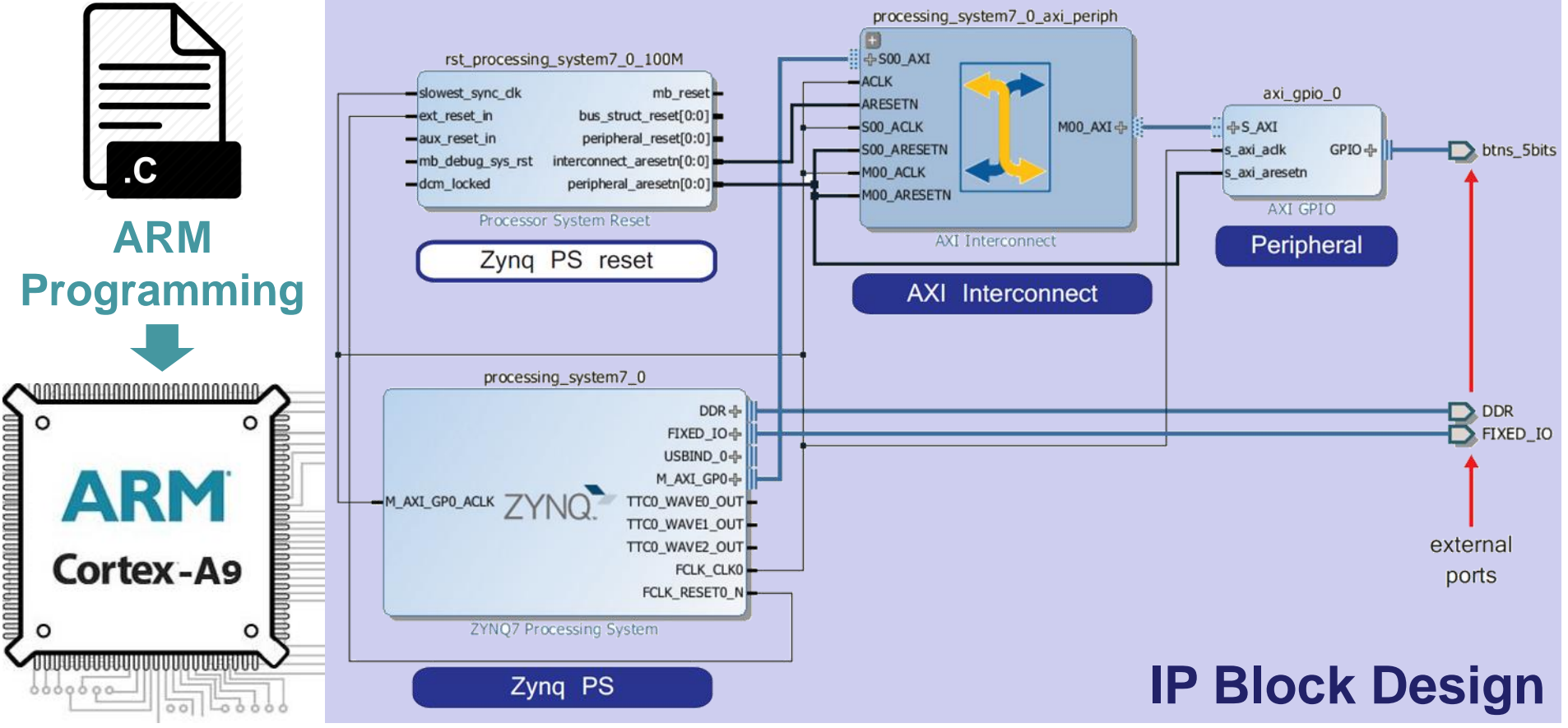

# Intellectual Property (IP) Block

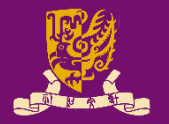

- **IP Block** (or **IP Core**) is a hardware specification used to configure the logic resources of an FPGA.
  - IP allows system designers to pick-and-choose from a wide array of pre-developed, re-useable design blocks.
  - IP saves development time, as well as provides guaranteed functionality without the need for extensive testing.
- An Analogy

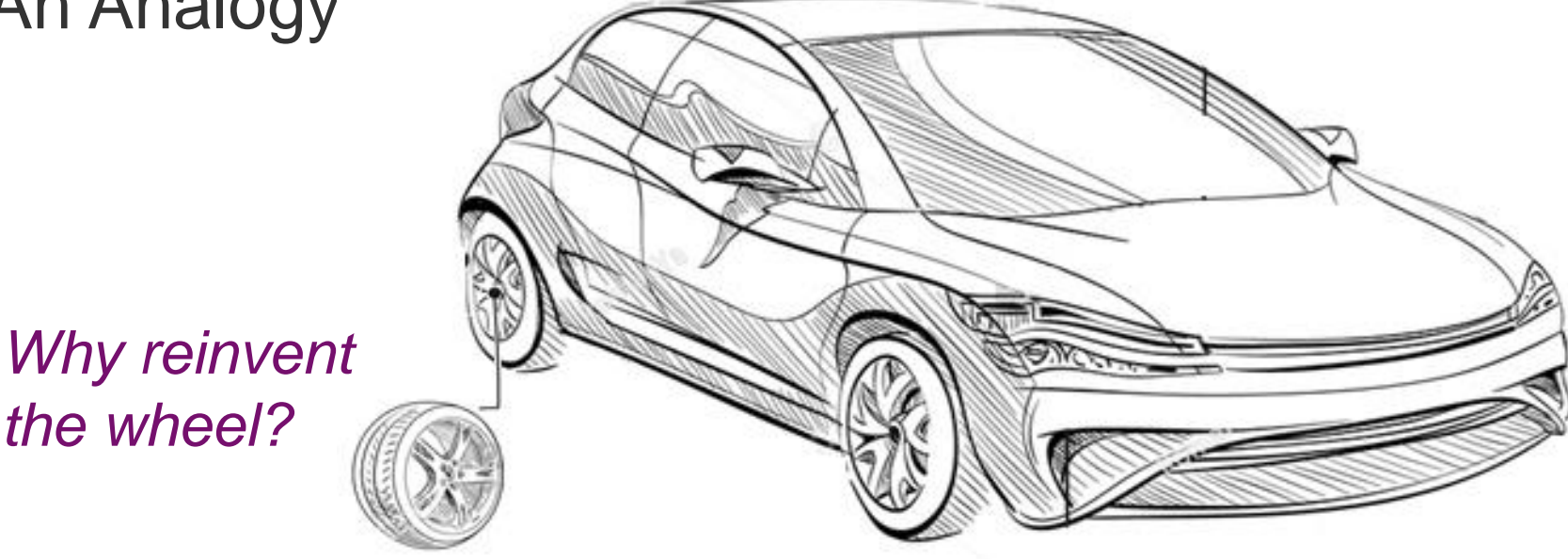

#### **Sources of IP Block**

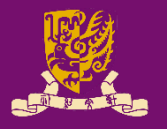

- IP Libraries: Xilinx provides an extensive catalogue of IP cores for the Zynq-7000 AP family.
  - Ranging from building blocks (such as FIFOs and arithmetic operators) up to fully functional processor blocks.
- Third-party IP is also available, both commercially and from the open-source community.
- IP Creation: The final option is to create by yourself.
  - The most traditional method of IP creation is for it to be developed in HDLs (such as VHDL or Verilog).
  - Recently, other methods of IP creation have also been introduced to Vivado, such as High Level Synthesis (HLS).

# **Key Steps of ARM-FPGA Integration**

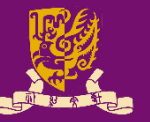

#### • PART 1: IP Block Design (using Xilinx Vivado)

- ① Create and Package the PL logic blocks into intellectual property (IP) block with AXI4 Interface.
  - With AXI4, data can be exchanged via shared 32-bit registers.
- Integrate the <u>customized (or pre-developed) IP block</u> with <u>ZYNQ7 Processing System (PS)</u> via IP Block Design.
  - Vivado can auto-connect IP block and ARM core via AXI interface.
- ③ Create HDL Wrapper and Add Constraints to automatically generate the HDL code (VHDL or Verilog).
- ④ Generate and Program Bitstream into the board.
- PART 2: <u>ARM Programming</u> (using Xilinx SDK)
  - ⑤ Design the bare-metal application in C/C++ language.
  - **6** Launch on Hardware (GDB): Run the code on ARM core.

#### Outline

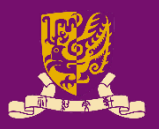

- Rapid Prototyping with Zynq
- Rapid Prototyping (I): Integration of ARM and FPGA
  - PART 1: IP Block Design (Xilinx Vavido)
    - ① IP Block Creation
    - ② IP Integration
    - ③ HDL Wrapper
    - ④ Generate Bitstream
  - PART 2: ARM Programming (Xilinx SDK)
    - **S** ARM Programming
    - 6 Launch on Hardware
- Case Study: Software Stopwatch

#### **Case Study: Stopwatch**

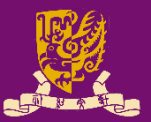

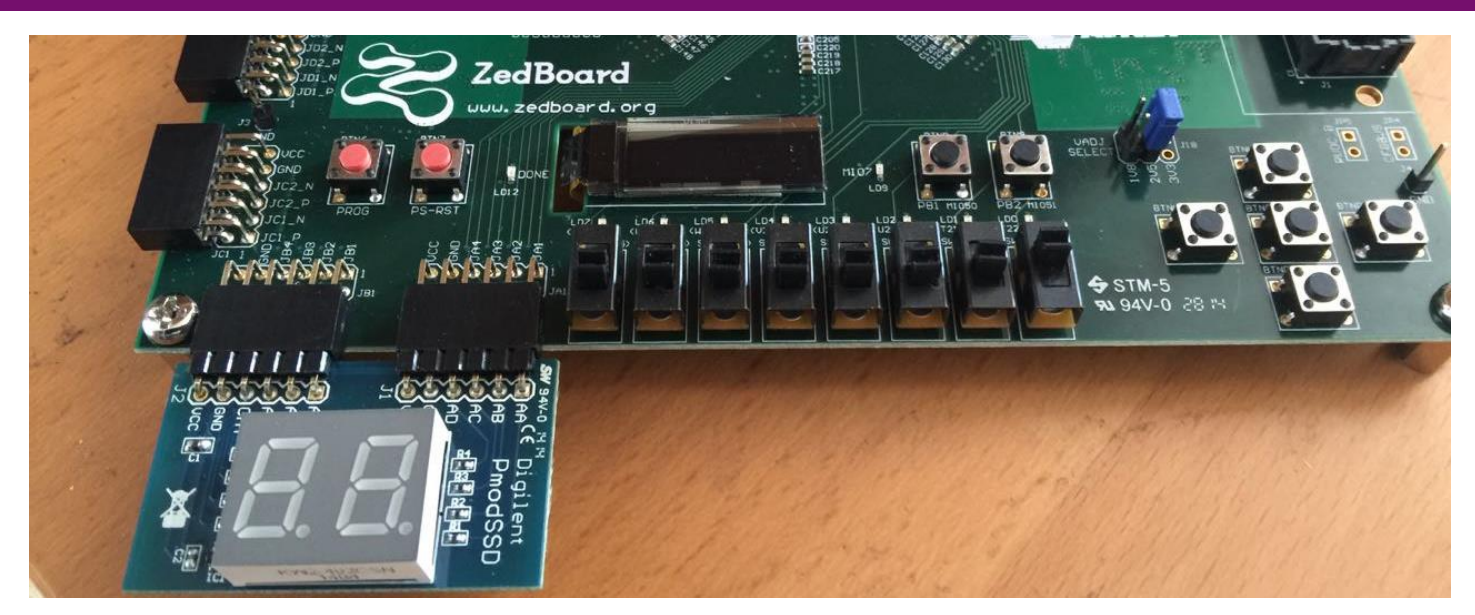

entity stopwatch is
port( clk: in STD\_LOGIC;
 switch: in STD\_LOGIC\_VECTOR (7 downto 0);
 btn: in STD\_LOGIC\_VECTOR (4 downto 0);
 led: out STD\_LOGIC\_VECTOR (7 downto 0);
 ssd: out STD\_LOGIC\_VECTOR (6 downto 0);
 ssdsel: out STD\_LOGIC\_);
end stopwatch;

#### Task: Count down from the input number (XY) to (00)

#### Hardware vs. Software Stopwatch

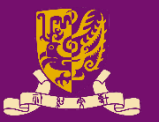

- We can build a <u>hardware stopwatch</u> in which the FPGA (PL) is responsible for <u>both</u>:
  - Interfacing with hardware (clk/switch/btn /led/PmodSSD);
  - Generating the values to be shown on 1ed/PmodSSD based on user inputs or events.
- In Lab 07, we are going to develop a <u>software</u> <u>stopwatch</u> through ARM-FPGA integration:
  - Hardware: FPGA (PL) is <u>only</u> responsible for hardware interfacing with clk/switch/btn/led/PmodSSD.
    - We can reuse the hardware interfacing for different designs.
  - Software: ARM (PS) determines the values to be shown on led/PmodSSD based on user inputs or events.
    - We can easily realize a complex control logic via ARM programming.

# Overall Design of Software Stopwatch

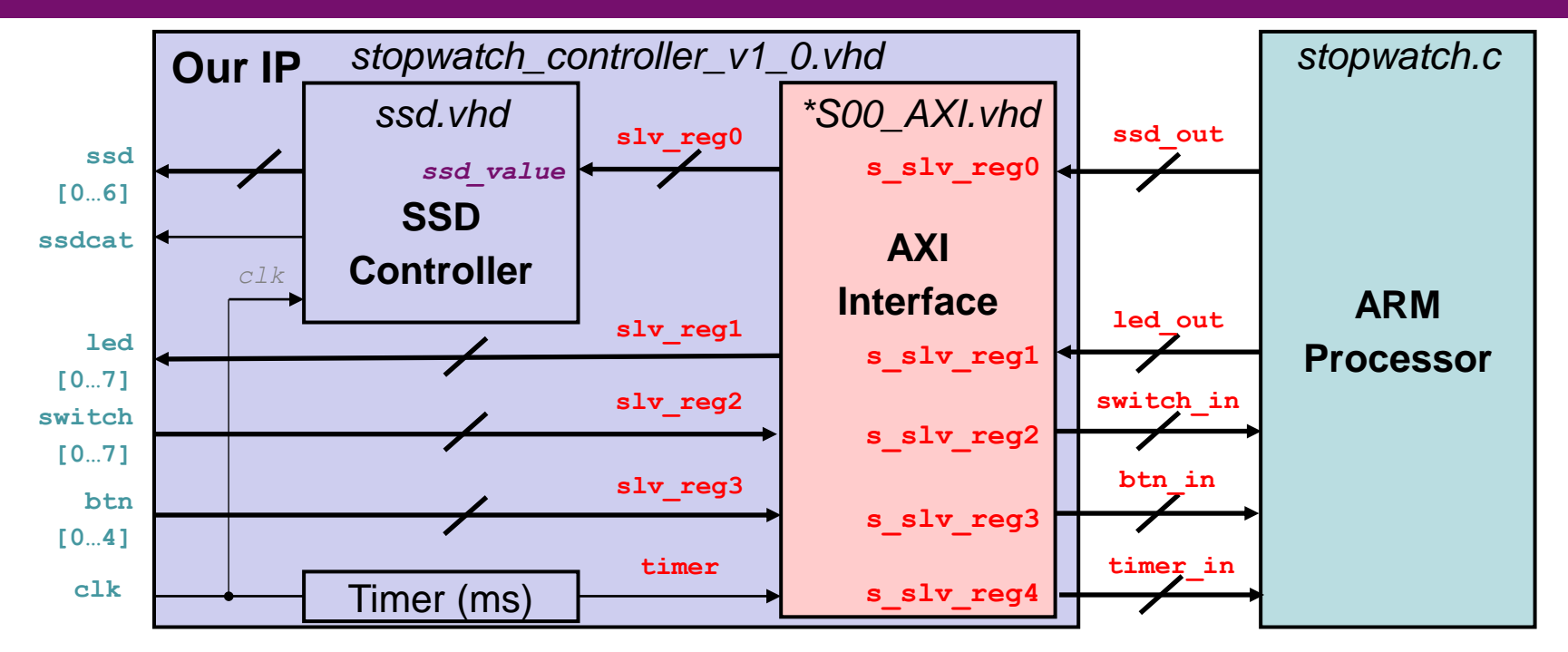

- Hardware: The stopwatch IP block is responsible for hardware interfacing with clk/switch/btn/led/PmodSSD.
- Software: The ARM processor determines the values to be shown on led and PmodSSD based on user inputs or events.
- The ARM processor communicates with the IP block via the AXI slave registers.

#### PART 1: IP Block Design

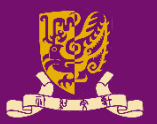

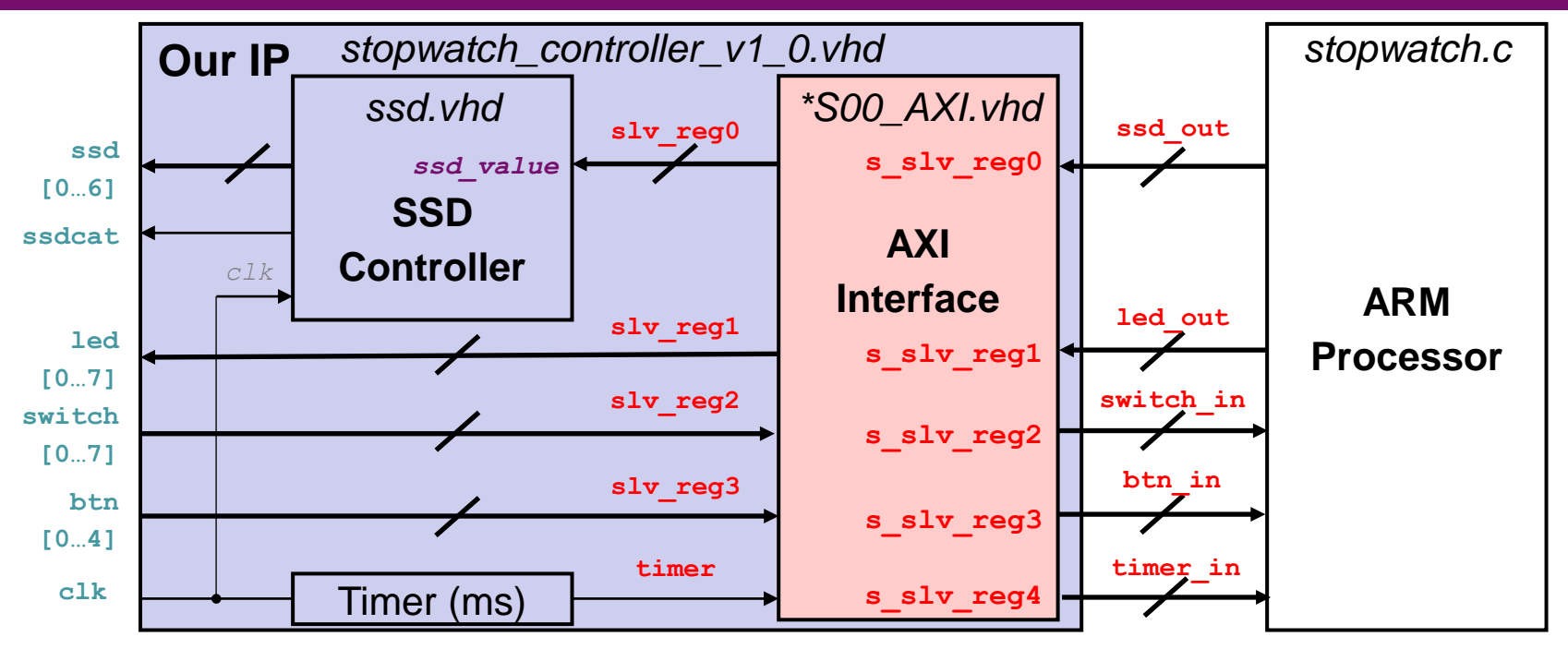

Five AXI slave registers are used for data exchange:

- s\_slv\_reg0: value to be displayed on the Pmod SSD (←)
- $s_slv_reg1$ : value to be displayed on the LEDs ( $\leftarrow$ )
- $s_slv_reg2$ : value inputted from the switches ( $\rightarrow$ )
- $s_slv_reg3$ : value inputted from the buttons ( $\rightarrow$ )

- s\_slv\_reg4: the number of milliseconds elapsed (→) CENG3430 Lec07: Integration of ARM and FPGA 2021-22 T2

#### **① IP Block Creation: New IP**

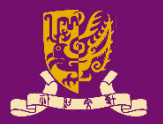

 According to our design specification, we need to have five AXI registers for exchanging data:

| Peripheral D<br>Specify nan | etails<br>ne, version and description for the new peripheral |   | Add Interfaces<br>Add AXI4 interfaces supported | by your peripheral |                     |         | 1      |
|-----------------------------|--------------------------------------------------------------|---|-------------------------------------------------|--------------------|---------------------|---------|--------|
|                             |                                                              |   | Enable Interrupt Support                        | +-                 | Name                | S00_AXI | 0      |
| Name:                       | stopwatch_controller                                         |   |                                                 | Dinterfaces        | Interface Type      | Lite    | •      |
| Version:                    | 1.0                                                          | 0 |                                                 | S00_AXI            | Interface Mode      | Slave   | •      |
| Display name:               | stopwatch_controller_v1.0                                    | 3 |                                                 |                    | Data Width (Bits)   | 32      | •      |
| Description:                | My new AXI IP                                                |   |                                                 |                    | Memory Size (Bytes) | 64      | *      |
| IP location:                | D:/Lab6/ip_repo                                              |   |                                                 |                    | Number of Registers | 5       | [4512] |
| V Overwrite                 | existing                                                     |   | stopwater_controller_vii.u                      |                    |                     |         |        |

- Two .vhd templates will be generated automatically:
  - stopwatch\_controller\_v1\_0.vhd: This file instantiates the AXI-Lite interface and contain the required functionality.
  - stopwatch\_controller\_v1\_0\_S00\_AXI.vhd: This file contains only the AXI-Lite bus functionality.

#### ① IP Block Creation: Implementation (1/2)

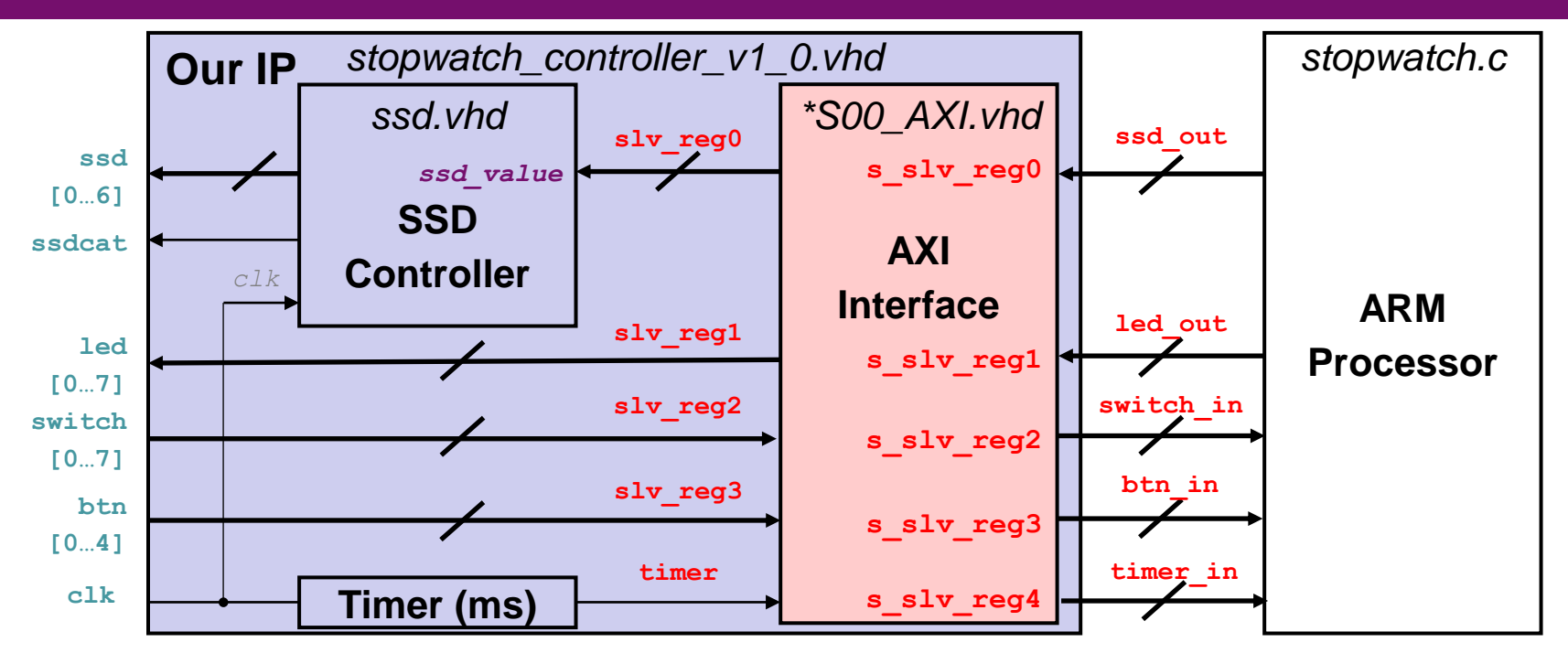

#### stopwatch\_controller\_v1\_0.vhd:

- Define the design interface, implement the required functionality (including ssd.vhd for Pmod SSD), and instantiate the AXI interface.
- stopwatch\_controller\_v1\_0\_S00\_AXI.vhd:
  - Describe a five-register AXI interface for this IP block.

#### (Note: Please refer to the lab sheet for detailed instructions.)

#### ① IP Block Creation: Implementation (2/2)

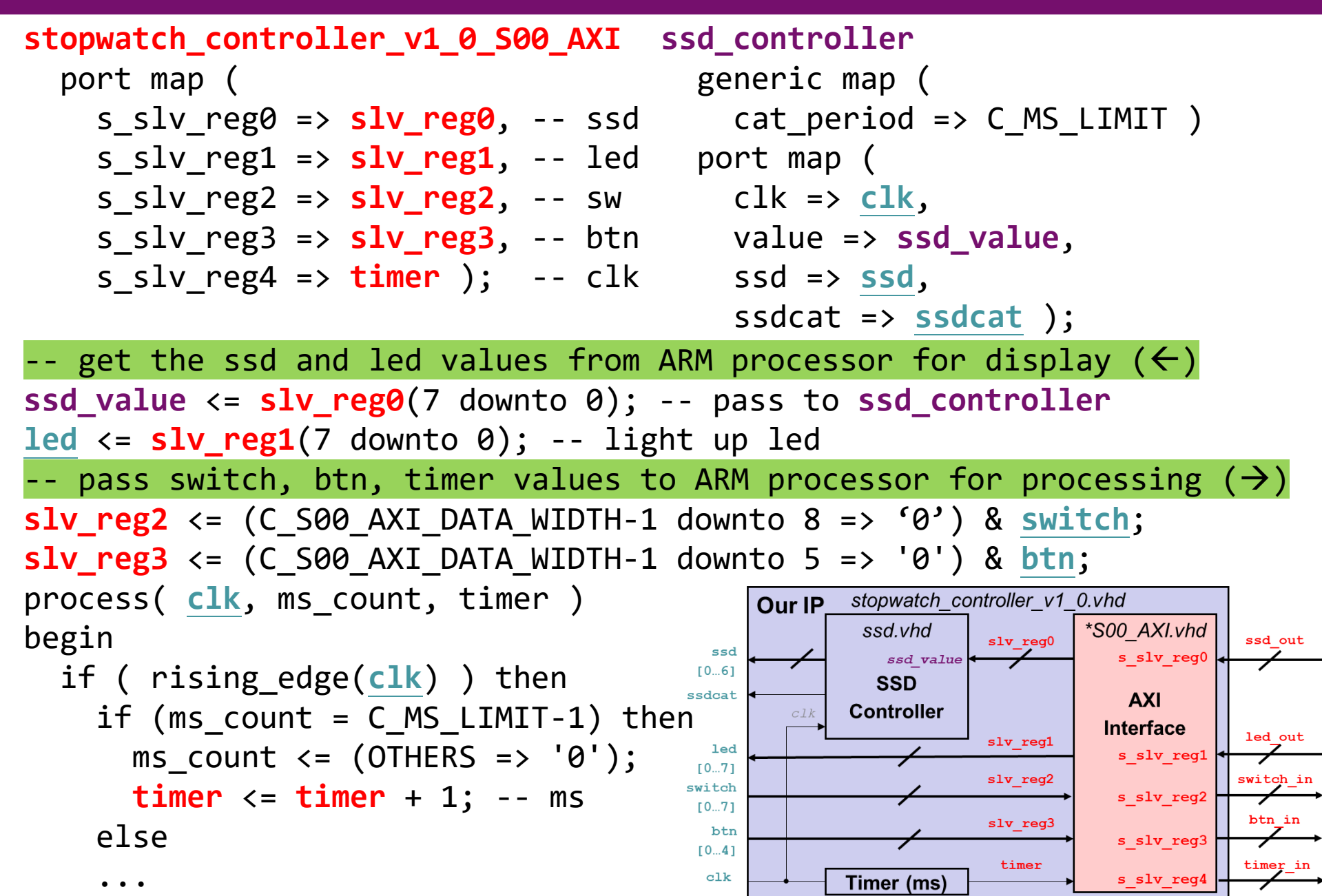

# **① IP Block Creation: IP Packaging**

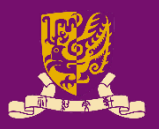

- Vivado IP Packager enables developers to quickly prepare IP for integration in the Vivado IP Catalog.
- Once the IP is selected in a Vivado project, the IP is treated like any other IP module from the IP Catalog.

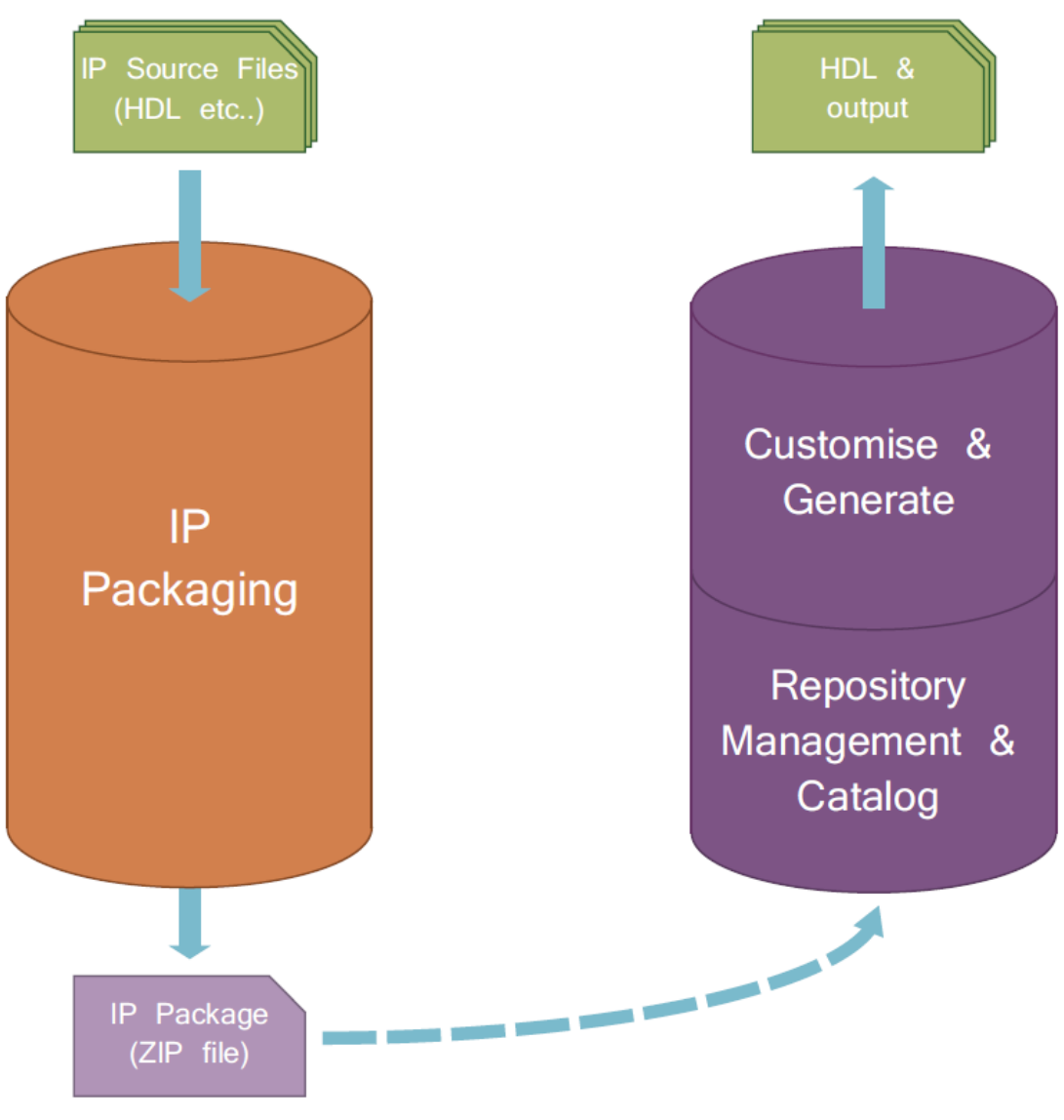

**IP Development Flow** 

**IP Use Flow** 

#### **② IP Integration**

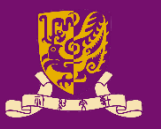

 Vivado IP Integrator provides a graphical "canvas" to configure IP blocks in an *automated* development flow.

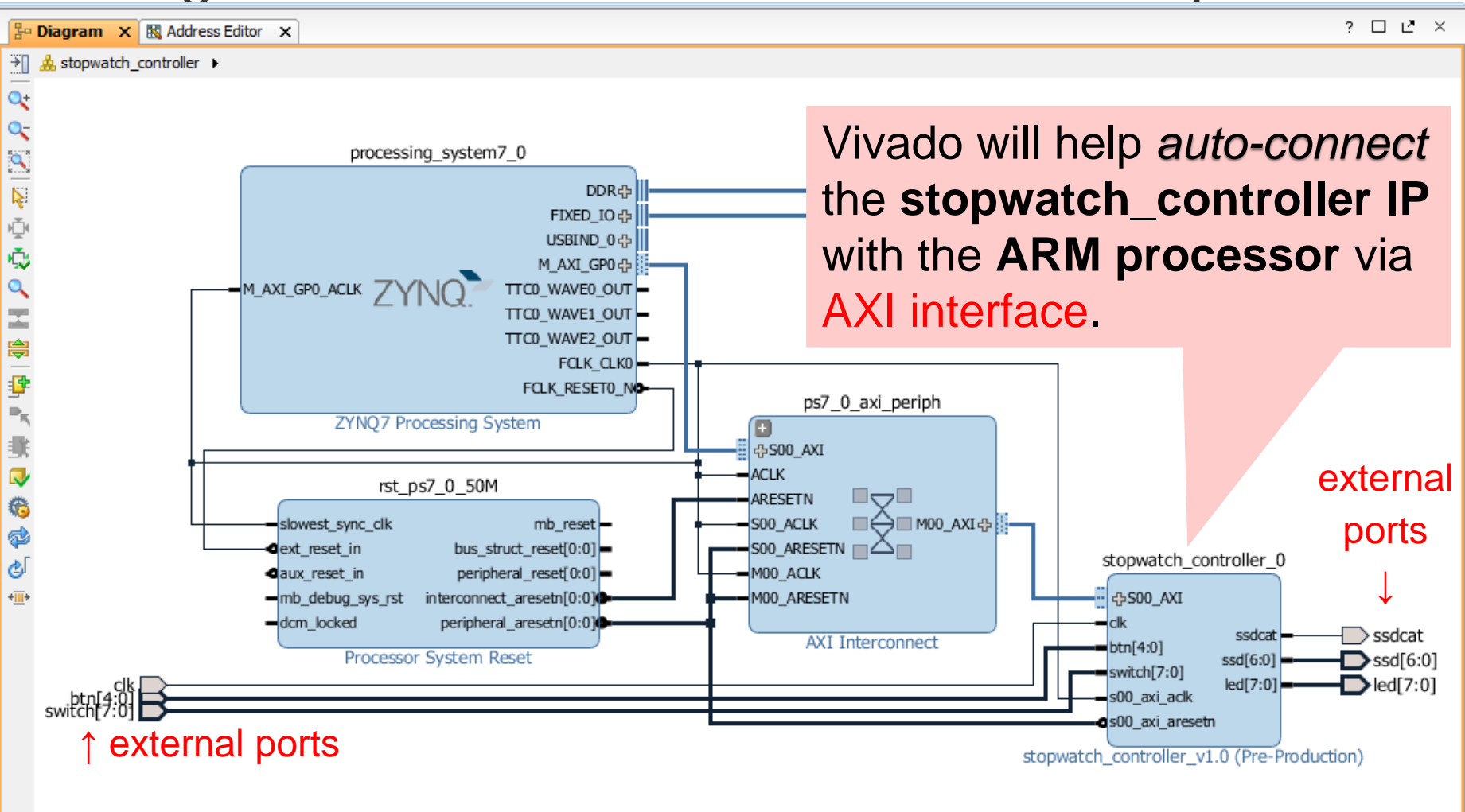

#### **③ HDL Wrapper & ④ Generate Bitstream**

- Vivado will also help to create a top-level HDL Wrapper.
  - This will automatically generate the VHDL
     code for the whole
     block design.
- processing\_system7\_0 DDRd FIXED IO FIXED TO 2 1\_axi\_gp0\_aclk 7YECLK RESETO N ps7 0 axi periph ZYNO7 Processing System 4500 AXI rst ps7 0 50M ■⊖■ M00\_AXI ⊕ 00 ACLK mb reset ext reset in 500\_ARESETN bus struct reset[0:0] stopwatch\_controller\_0 100 ACLK aux reset in MO0 ARESETIN 4500 AXI Ssdcat AXI Interconnect Processor System Res orallos ssd[6:0] led[7:0] .btn[4:0] **HDL Wrapper** stopwatch\_controller\_v1.0 (Pre-Production)
- With a constraint file, the Bitstream can be generated and downloaded into the targeted board.

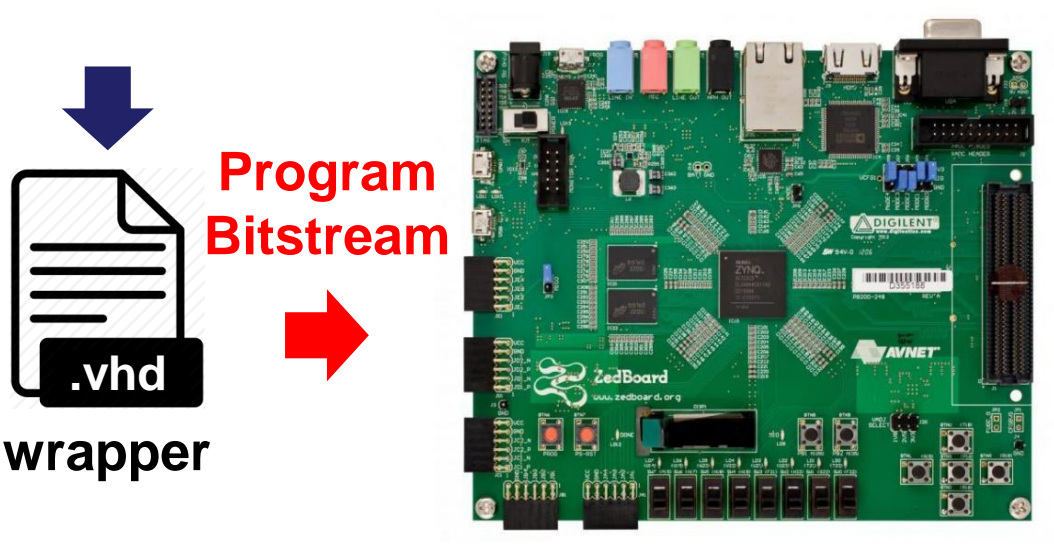

## **PART 2: ARM Programming**

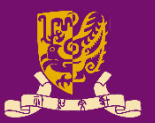

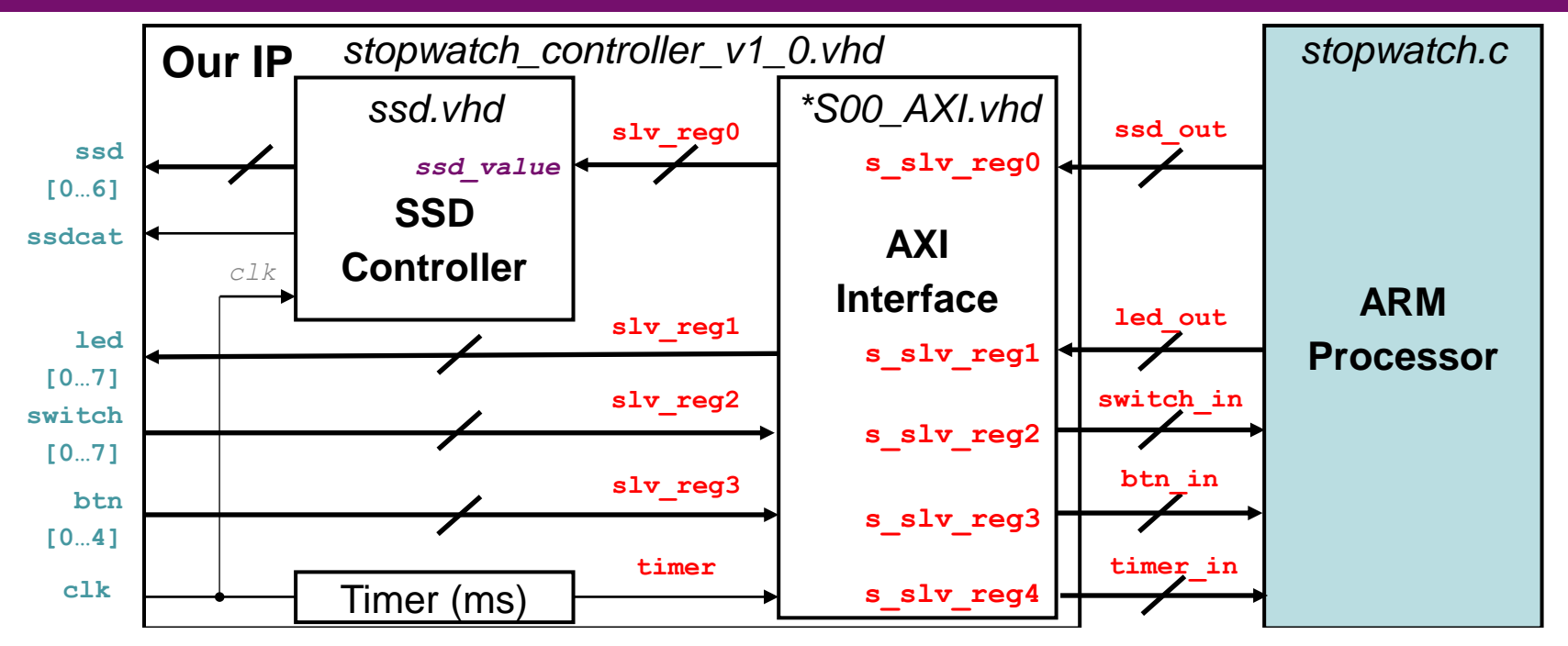

Five AXI slave registers are used for data exchange:

- s\_slv\_reg0: value to be displayed on the Pmod SSD (←)
- $s_slv_reg1$ : value to be displayed on the LEDs ( $\leftarrow$ )
- $s_slv_reg2$ : value inputted from the switches ( $\rightarrow$ )
- $s_slv_reg3$ : value inputted from the buttons ( $\rightarrow$ )
- **s\_slv\_reg4**: the number of milliseconds elapsed (→) CENG3430 Lec07: Integration of ARM and FPGA 2021-22 T2

#### **⑤ ARM Programming**

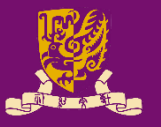

- We need two header files: one for controlling the ZYNQ processor in general, and the other to bring in items specific to our stopwatch controller.
   #include "xparameters.h" // it is auto-generated
  - #include "stopwatch\_controller.h" // it is auto-generated
- Then, we can make some simple names for the addresses of the registers in our IP block.
   #define SW\_BASE XPAR\_STOPWATCH\_CONTROLLER\_0\_S00\_AXI\_BASEADDR
   #define SSD\_ADDR STOPWATCH\_CONTROLLER\_S00\_AXI\_SLV\_REG0\_OFFSET
   #define LED\_ADDR STOPWATCH\_CONTROLLER\_S00\_AXI\_SLV\_REG1\_OFFSET
   ...
- Finally, we create a bare metal software program.
  - There is *nothing but a sole program* running on the ARM.
  - Thus, the program should *<u>never ever exit</u>*. (How?)

## Key: Interfacing via Registers (1/3)

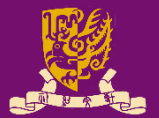

# /\*\*\* STATES \*\*\*/ u32 stopped, btn\_in\_prev, switch\_in\_pre, timer\_zero; // logic for initializing internal states while(1) // infinite loop {

#### /\*\*\* INPUT \*\*\*/

btn\_in = STOPWATCH\_CONTROLLER\_mReadReg(SW\_BASE, BTN\_ADDR);
switch\_in = STOPWATCH\_CONTROLLER\_mReadReg(SW\_BASE, SWITCH\_ADDR);
timer\_in = STOPWATCH\_CONTROLLER\_mReadReg(SW\_BASE, TIMER\_ADDR);

#### /\*\*\* CONTROL \*\*\*/

// logic for detecting btn and switch events
// logic for determining the time for led and ssd display
int time\_display;

#### /\*\*\* OUTPUT \*\*\*/

STOPWATCH\_CONTROLLER\_mWriteReg(SW\_BASE, LED\_ADDR, time\_display); STOPWATCH\_CONTROLLER\_mWriteReg(SW\_BASE, SSD\_ADDR, time\_display);

#### /\*\*\* FEEDBACK \*\*\*/

btn\_in\_prev = btn\_in; // btn\_in\_prev keeps previous btn
switch\_in\_prev = switch\_in; // switch\_in\_prev keeps previous sw

## Key: Interfacing via Registers (2/3)

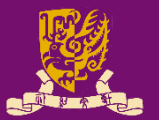

/\* CONTROL: btn \*/
// determine whether BTN\_C is pressed?
u32 btn\_rise = ~btn\_in\_prev & btn\_in;
if (btn\_rise & BTN\_C) stopped = ( stopped==1? 0 : 1);

|                                   |              | CDRUL            |              | <b>C</b> DRUL       |
|-----------------------------------|--------------|------------------|--------------|---------------------|
| <pre>#define BTN_C 16</pre>       | btn_in_prev  | 00000            | btn_in_prev  | <b>1</b> 0000       |
| <pre>#define BTN_D 8</pre>        |              | <b>4</b>         |              | $\mathbf{\Psi}$     |
| <pre>#define BTN_R 4</pre>        | ~btn_in_prev | 11111            | ~btn_in_prev | 01111               |
| <pre>#define BTN_U 2 &amp;)</pre> | btn_in       | <b>1</b> 0000 &) | btn_in       | 0 <b>1</b> 000      |
| <pre>#define BTN_L 1</pre>        |              |                  |              |                     |
|                                   | btn_rise     | <b>1</b> 0000    | btn_rise     | <mark>0</mark> 1000 |
|                                   | ri           | ising            | not          | rising              |
| * CONTROL: switch */              |              |                  |              |                     |
|                                   |              |                  |              |                     |

// determine whether any of switches has been changed?
if (switch\_in != switch\_in\_prev) stopped = 1;

switch\_in\_prev 0000 0000

compare) switch\_in 0010 0000

**TRUE** (otherwise: **FALSE**)

# Key: Interfacing via Registers (3/3)

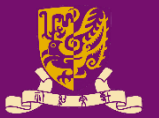

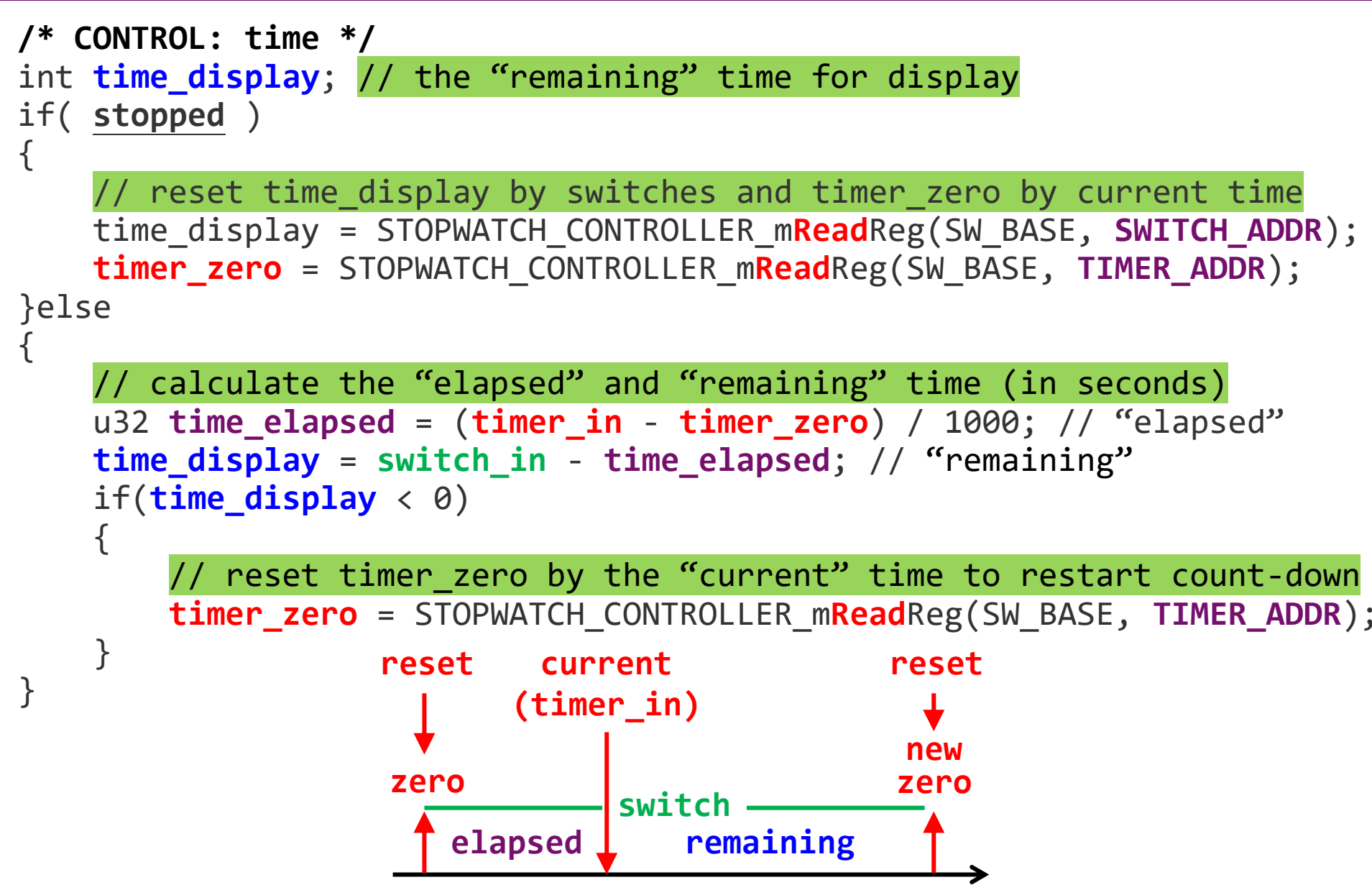

#### **Class Exercise 7.1**

}

| Student | ID: |
|---------|-----|
| Name:   |     |

- Date:
- The stopwatch originally counts down at the rate of one number per second (1 Hz). Modify the high-lighted line to let it count-down at the rate of 0.5 Hz.

```
/* CONTROL: time */
int time_display; // the "remaining" time for display
if( stopped )
```

```
// reset time_display by switches and timer_zero by current time
  time_display = STOPWATCH_CONTROLLER_mReadReg(SW_BASE, SWITCH_ADDR);
  timer_zero = STOPWATCH_CONTROLLER_mReadReg(SW_BASE, TIMER_ADDR);
}else
```

```
// calculate the "elapsed" and "remaining" time (in seconds)
u32 time_elapsed = (timer_in - timer_zero) / 1000; // "elapsed"
time_display = switch_in - time_elapsed; // "remaining"
if(time_display < 0)
{</pre>
```

// reset timer\_zero by the "current" time to restart count-down
timer\_zero = STOPWATCH\_CONTROLLER\_mReadReg(SW\_BASE, TIMER\_ADDR);

#### **© Launch on Hardware (GDB)**

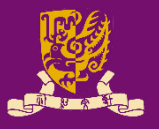

- Finally, after the software stopwatch (.c) is ready, you can run it on ARM by Launch on Hardware (GDB).
  - GDB: GNU Debugger is the most popular debugger for UNIX systems to debug C and C++ programs.
  - Vivado will help automatically compile, link, and load your C program.

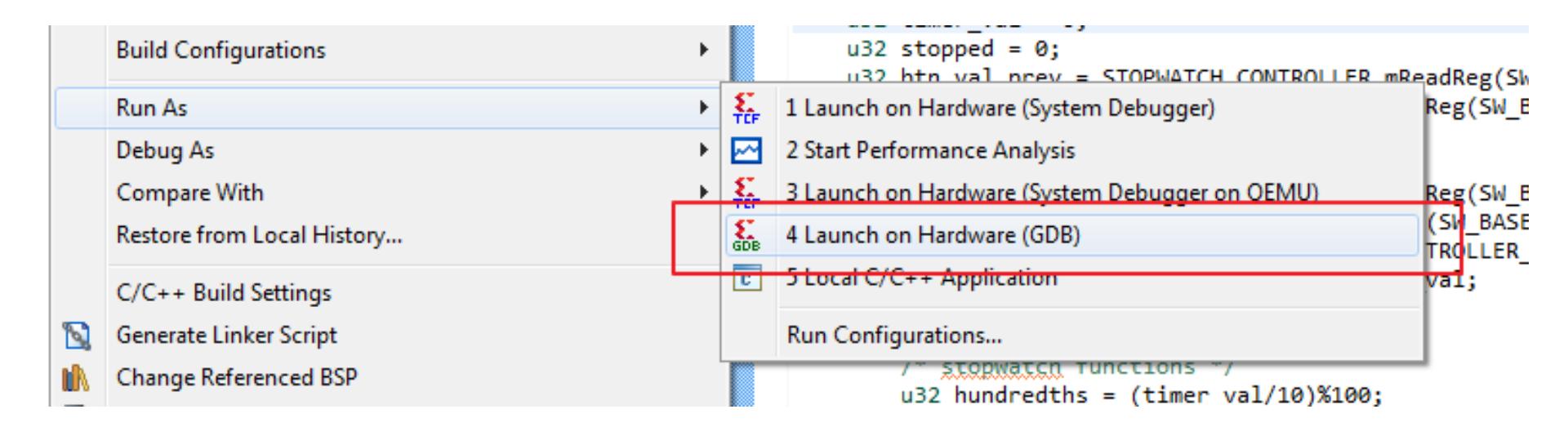

## **Summary of ARM-FPGA Integration**

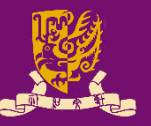

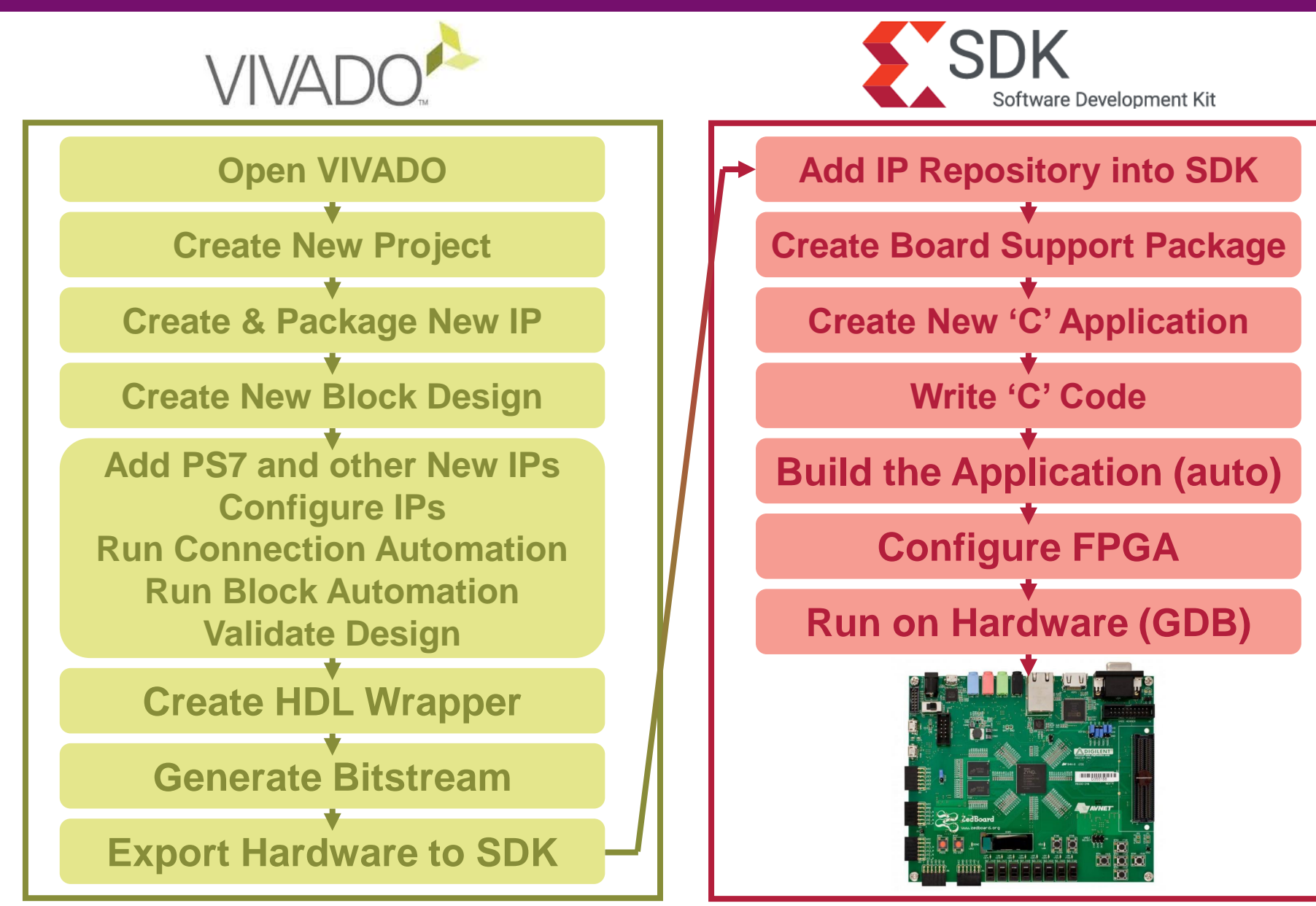

#### Summary

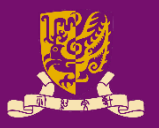

- Rapid Prototyping with Zynq
- Rapid Prototyping (I): Integration of ARM and FPGA
  - PART 1: IP Block Design (Xilinx Vavido)
    - ① IP Block Creation
    - ② IP Integration
    - ③ HDL Wrapper
    - ④ Generate Bitstream
  - PART 2: ARM Programming (Xilinx SDK)
    - **S** ARM Programming
    - 6 Launch on Hardware
- Case Study: Software Stopwatch